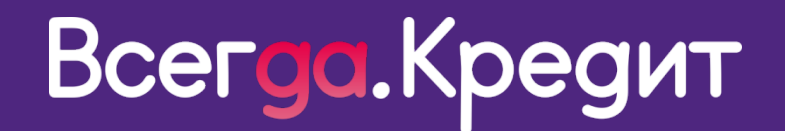

# ИНСТРУКЦИЯ ПО УСТАНОВКЕ МОДУЛЯ OPEN CART ДЛЯ ОФОРМЛЕНИЯ КРЕДИТОВ ONLINE

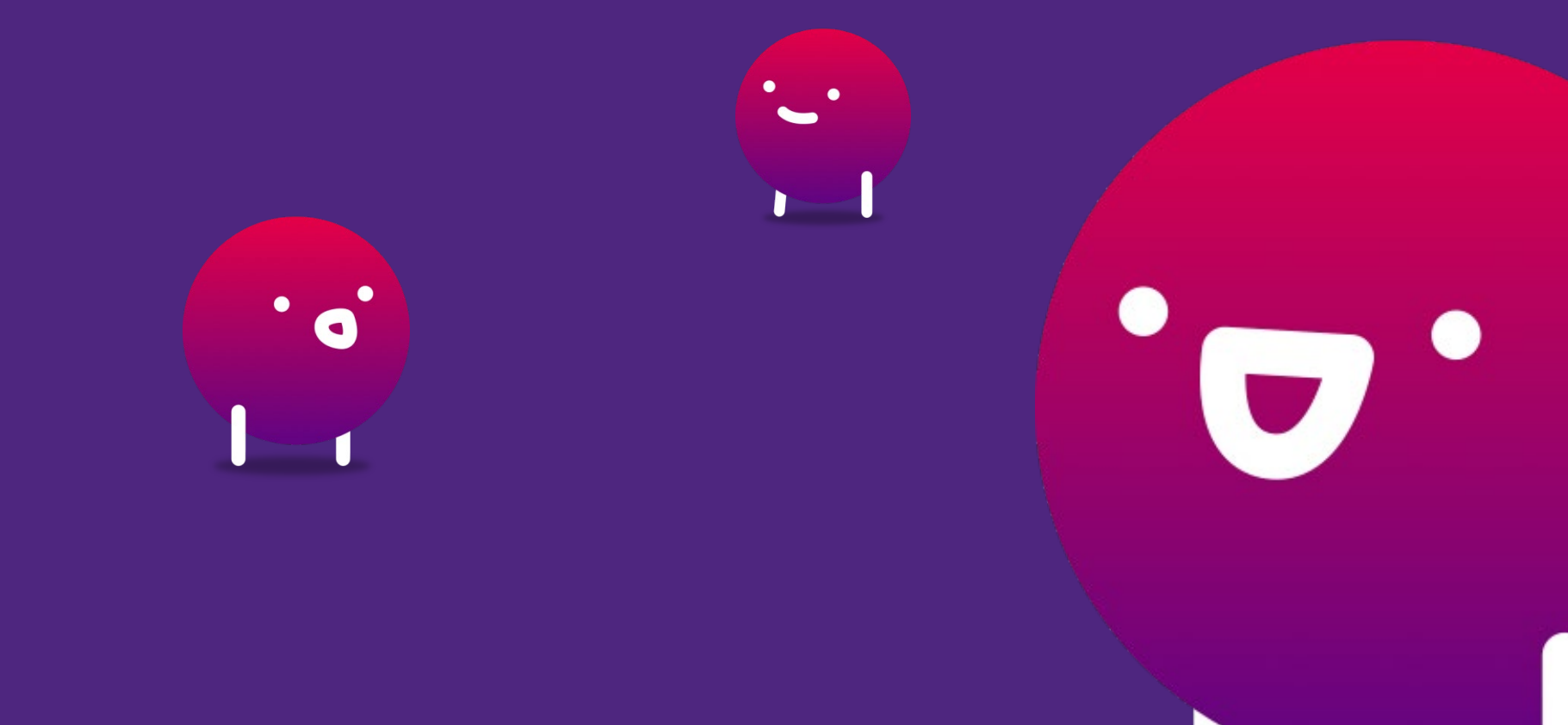

Версия от 29.06.2020

| Установка и настройка модуля Open Cart                   | 3  |
|----------------------------------------------------------|----|
| Оформление клиентом заказа на сайте торговой организации | 7  |
| Заполнение онлайн заявки клиентом на сайте Всегда Да     | 8  |
| Отображение информации по заявкам и доступные действия   | 11 |
| Приложение №1 Статусы заявок в Open Cart                 | 13 |

#### Установка и настройка модуля Open Cart

Для установки модуля необходимо зайти в административную панель вашего сайта, для этого ввести ваш сайт и в конце поставить «/admin».

Например, <u>https://BAШCAЙT/admin</u>.

Далее введите логин и пароль от вашего сайта.

| G | 3 | opencart.back48off48.ru/a |
|---|---|---------------------------|
|   |   |                           |

#### opencart ...

| Логин | н                   |  |
|-------|---------------------|--|
| 4     | Логин               |  |
| Парол | <b>пь</b><br>Пароль |  |
| Забыл | ли пародь?          |  |

После этого вы попадаете в личный кабинет open card. В основном меню слева вам нужно выбрать блок «**Модули**» - «**Установка расширений**» и посмотреть версию вашего сайта, которая указана в нижней части открывшегося блока.

| Dependent                                 |                       |                                   |                      |                                  |                                 |           | • | ٩ | Выход 🕩 |
|-------------------------------------------|-----------------------|-----------------------------------|----------------------|----------------------------------|---------------------------------|-----------|---|---|---------|
| John Doe<br>Administrator                 | Установка рас         | ширений 👘                         | /становка расширений |                                  |                                 |           |   |   |         |
| Панель состояния                          | 🔒 🕼 становка расширен | ий                                |                      |                                  |                                 |           |   |   |         |
| Каталог >       Каталог >       Каталог > | * Загрузить файл 😵    | <b>±</b> Загрузить <i>В</i> Очист | ињ                   |                                  |                                 |           |   |   |         |
| » Установка расширений                    | Процесс               |                                   |                      |                                  |                                 |           |   |   |         |
| » Модификаторы                            | Файлы которые будут   |                                   |                      |                                  |                                 |           |   |   |         |
| ≫ Модули                                  | записаны              |                                   |                      |                                  |                                 |           |   |   |         |
| » Доставка                                |                       |                                   |                      |                                  |                                 |           |   |   |         |
| ≫ Оплата                                  |                       |                                   |                      |                                  |                                 |           |   |   |         |
| » Учитывать в заказе                      |                       |                                   |                      |                                  |                                 |           |   |   | 11      |
| Жаналы продвижения                        |                       | Продолжить                        |                      |                                  |                                 |           |   |   |         |
| 📜 Продажи >                               |                       |                                   |                      |                                  |                                 |           |   |   |         |
| <b>«</b> Маркетинг >                      |                       |                                   |                      |                                  |                                 |           |   |   |         |
| 🏟 Система >                               |                       |                                   |                      |                                  |                                 |           |   |   |         |
| Инструменты >                             |                       |                                   | Opent                | Cart © 2009-2020 Bo              | е права защищены.               |           |   |   |         |
| Im Отчеты →                               |                       |                                   | Русская сборка Орен  | nCirt Форум под<br>Version 2.0.1 | ддержки   Магазинд<br>.1 (rs.7) | ополнений |   |   |         |

Далее перейдите по ссылке https://drive.google.com/drive/mobile/folders/1kGbhE Mjrix4eRsP4sshzcgzZHkwxzV\_h/1jx6vlw8\_xm0MQuMl08

<u>J\_Fyld2f3TVh1f?sort=13&direction=a</u>, у вас откроются файлы для загрузки, необходимо скачать **1 модуль** (файл), который **соответствует** версии вашего сайта, указанный в пункте выше.

Обращаем внимание! название файла менять можно, но оно всегда должно заканчиваться – «.ocmod.zip»

Для загрузки модуля необходимо в основном меню слева выбрать блок «**Модули**» - «**Установка расширений**», нажать на кнопку «**Загрузить**», выбрать ранее скаченный модуль и нажать продолжить.

После этого у вас отобразиться информация, что модуль успешно установлен.

Если модуль не установится, необходимо направить письмо по e-mail в поддержку по адресу <u>VDonline@vsegda-da.com</u>, с темой письма «Не установился модуль Open Cart» и приложением скриншота с ошибкой, в ближайшее время с вами свяжутся и сориентируют о ваших дальнейших действиях.

После успешной установки модуля необходимо слева в основном меню выбрать «Модули» - «Модификаторы». В открывшемся окне в правом верхнем углу нужно нажать «Очистить» и «Обновить».

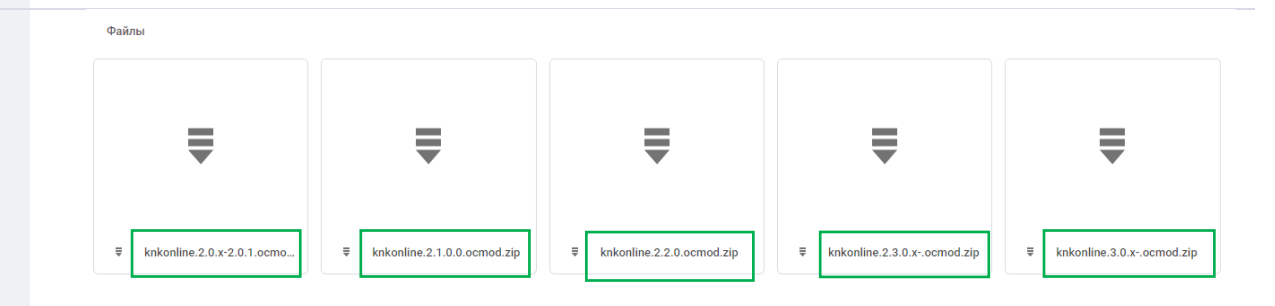

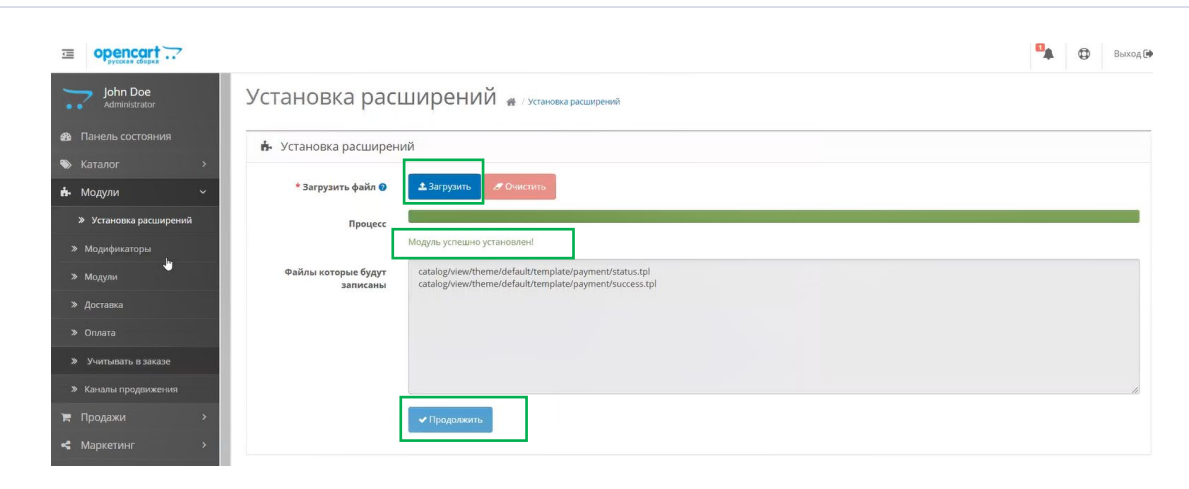

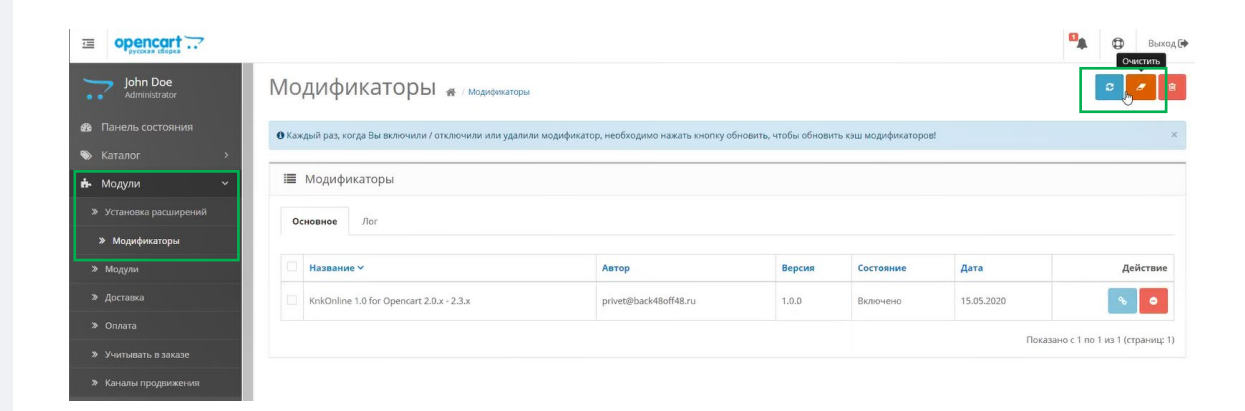

Далее необходимо зайти слева в основном меню в раздел «Модули» - «Оплата». В данном списке отобразится новый способ оплаты, необходимо в столбце «Действие» напротив нужного способа оплаты нажать «+» для активации и рядом нажать на кнопку «Редактировать».

| opencart                                        |                          |          |           |                    | 🕵 🗘 Выход |
|-------------------------------------------------|--------------------------|----------|-----------|--------------------|-----------|
| John Doe<br>Administrator                       | Оплата 🚓 / Оплата        |          |           |                    |           |
| Панель состояния                                | 🗮 Список способов оплаты |          |           |                    |           |
| • каталог · · · · · · · · · · · · · · · · · · · | Способ оплаты            |          | Статус    | Порядок сортировки | Действие  |
|                                                 | Банковский перевод       |          | Отключено |                    | •         |
|                                                 | Оплата наличными         |          | Отключено | La .               | 0         |
| » Модули<br>» Доставка                          | Оплата при доставке      |          | Включено  | 5                  | •         |
| » Оплата                                        | Бесплатный заказ         |          | Включено  | 1                  | • /       |
|                                                 | Knkonline                |          | Выключено |                    | 0 /       |
| 🟋 Продажи ><br>< Маркетинг >                    | LIQPAY                   | LIQPAY » | Выключено |                    | 0 🗸       |
|                                                 | PayPal Экспресс-платежи  | PayPal   | Выключено |                    | • /       |
|                                                 | PayPal Pro               | PayPal   | Выключено |                    | 0 /       |

В открывшемся окне нужно заполнить следующие поля:

- Авторизация поле может быть пред заполнено, необходимо сверить/скорректировать ссылку <u>https://authentification.vsegda-</u> da.com/oauth/token?grant type=client credentials;
- API поле может быть пред заполнено, необходимо сверить/скорректировать ссылку <u>https://po-partner-api.vsegda-da.com/omay-po-</u> <u>partner-api/v1/applications;</u>
- Код ТТ необходимо указать код вашей ТТ под которой будет осуществляться продажа онлайн кредитов. Код ТТ прописан у вас в договоре;
- Код кредитного продукта указать категорию кредитного продукта, который будет доступен для клиента при оформлении кредита, коды продуктов указаны в договоре. Обращаем внимание! На текущий момент присутствует возможность указать только 1 категорию продукта – кредит или рассрочка;
- Логин- указать логин, который предоставляется сотрудником Всегда да;
- Пароль указать пароль, который предоставляется сотрудником Всегда да;
- Статус изменить статус с «Выключено» на «Включено».

Обращаем внимание! Если какие-либо данные у вас отсутствуют, то необходимо направить письмо по e-mail на адрес <u>VDonline@vsegda-</u> <u>da.com</u>, с темой письма «недостаточно данных для установки модуля Open Cart» и в теле письма указать наименование и ИНН вашей организации, а также какие данные у вас отсутствуют, в ближайшее время с вами свяжутся и сориентируют о ваших дальнейших действиях.

После внесения всех данных, необходимо нажать на кнопку «**Сохранить**» в правом верхнем углу.

| Knkonline 🖀 ( опла          | ra / Krikonline                                                                                                    |
|-----------------------------|----------------------------------------------------------------------------------------------------|
| 🖋 Редактирование            |                                                                                                    |
| • Для правильной работы мод | ля, в поддержку VsegdaDa необходимо передать урл для нотификаций - opencart.back48off43.ru/index.php?route=payment/knkonline/alert |
| * Авторизация               | https://vsegda-da.com:8555/oauth/token?grant_type=client_credentials                                                               |
| * Api                       | https://vsegda-da.com:8555/api/e-shop/v2/applications                                                                              |
| * Код торговой точки        | Код торговой точки                                                                                                    |
| * Код кредитного продукта   | Код кредитного продукта                                                                                                    |
| * Логин                     | Логин                                                                                                    |
| * Пароль                    | Пароль                                                                                                    |
| Статус                      | Выключено                                                                                                    |

#### Оформление клиентом заказа на сайте торговой организации

Рекомендуем вам

\*\*\* \* \* 114 Отзывов

5 490 p. -3000

2 490 p.

Мультиварка Redmond RMC-M36

Хиты продаж

\*\*\*\* 165 Отзывов

6 490 p.

Смартфон Xiaomi Redmi 7A 16GB Black

После вышеперечисленных действий вам необходимо проверить информацию появления нового способа оплаты в кредит. Для этого зайдите на ваш сайт и добавьте в корзину товар/ы стоимостью более 1500р.

Заполните форму заказа товара в соответствии с формой на вашем сайте. Выберите способ оплаты «Кредит/рассрочка1» и нажмите продолжить.

| <ul> <li>Кредит/рассрочка онлайн</li> <li>Оплата при доставке</li> </ul> |                      |  |  |  |
|--------------------------------------------------------------------------|----------------------|--|--|--|
| ы можете добавить коммент                                                | арий к своему заказу |  |  |  |
|                                                                          | ,                    |  |  |  |
|                                                                          |                      |  |  |  |
|                                                                          |                      |  |  |  |
|                                                                          |                      |  |  |  |
|                                                                          |                      |  |  |  |

Офис у вас дома

\star 🗙 🗙 🚖 453 Отзыва

3 990 p. -2000

1 990 p.

Электрочайник Moulinex BY730132

Сохраняем форму

Цифровые новинки

\*\*\* \* \* 78 Отзывов

6 190 p. -1200

4 990 p.

LED телевизор 23.6" Ні 24НТ101X

У вас откроется форма для заполнения обязательных полей (Фамилия и Имя клиента) и необязательных полей, которые передают в кредитный брокер «Всегда Да». После заполнения нажмите на кнопку «Купить в кредит».

| мация о заем        | щике        |   |        |            |               |      |
|---------------------|-------------|---|--------|------------|---------------|------|
| ас Вы будет перенап | равлены     |   |        |            |               |      |
| * Фамилия           | Ксенофонтов | I |        |            |               |      |
| * Имя               | Сергей      |   |        |            |               |      |
| Отчество            | Отчество    |   |        |            |               |      |
| Эл. почта           | Эл. почта   | Т | елефон | 9774285414 |               |      |
|                     |             |   |        |            | VUDUATE & KOO | 0147 |

После заполнения и отправки формы, будет

<sup>&</sup>lt;sup>1</sup> Название кнопки может отличаться.

редирект на страницу с информацией, откуда будет еще 1 редирект на страницу - vsegdada.com для дальнейшего заполнения.

Если второго редиректа не произошло (а это может быть связанно с настройками безопасности браузера), то можно осуществить переход вручную по ссылке из текста

Так же, на той же странице можно перейти на страницу с информацией о статусе заявки.

| Ваш заказ сформирован!                                                                                 |            |
|----------------------------------------------------------------------------------------------------|------------|
| • Если не произошло автоматического редиректа, то для заполнения формы, перейдите по ссыдке            |            |
| • Статус Вашего заказа будет доступен по ссылке осле заполнения формы на сайте - https://vsegda-da.com |            |
|                                                                                                    | Продолжить |
|                                                                                                    |            |
|                                                                                                    |            |

#### Заполнение онлайн заявки клиентом на сайте Всегда Да

Далее клиент переходит на сайт Всегда Да, для заполнения анкеты на кредит.

| Первый взнос               | Срок кредита / рассрочки | Ежемесячный платеж от     | 2 499     |
|----------------------------|--------------------------|---------------------------|-----------|
| 0 P                        | 12 мес.                  | Платеж по доп. услугам от | 360       |
| •••••                      | ••• •                    | Переплата от              | 0.        |
| 0 10 20 30 40 50 60 70     | 80 90% 12                |                           |           |
| Заявку отправим в эти банк | СИ                       |                           |           |
| восточный банк             | HOME CREDIT BANK         |                           |           |
| Заполните анкету           |                          |                           |           |
| Фамилия Имя Отчество       |                          |                           |           |
| Дата рождения              | Серия и номер паспорта   | Доход                     |           |
| Мобильный телефон          | E-mail                   |                           |           |
| Адрес регистрации          |                          | Дата регистраци           | ии по а 🛅 |
| Уточнить адрес             |                          |                           |           |
| Адрес проживания совпадае  | т с адресом регистрации  |                           |           |
| Вид деятельности           |                          |                           | -         |
|                            |                          |                           |           |
|                            |                          | Отправить заявку          |           |

В первом блоке клиент должен указать следующие параметры:

- Первоначальный взнос (если применимо)
- Срок кредита
- Дополнительные услуги (если применимо)

После этого отобразится информация с предварительным расчетом ежемесячного платежа.

| Укажите параметры кредит   | га                       |                           |         |
|----------------------------|--------------------------|---------------------------|---------|
| Первый взнос               | Срок кредита / рассрочки | Ежемесячный платеж от     | 2 499 ₽ |
| 0₽                         | 12 мес.                  | Платеж по доп. услугам от | 360₽    |
| 0 10 20 30 40 50 60 70     | 80 90% 12                | Переплата от              | 0 P     |
| Заявку отправим в эти банк | СИ                       |                           |         |
| вос почный банк            |                          |                           |         |
|                            |                          |                           |         |

Заполните анкету

Далее необходимо заполнить обязательные поля анкеты, такие как:

- ΦΝΟ
- Дату рождения
- Серию и номер паспорта
- Ежемесячный доход
- Мобильный телефон
- E-mail
- Адрес регистрации выбрать из выпадающего списка, если адрес не найден, указать вручную, кликнув на поле «уточнить адрес».
- Дата регистрации
- Адрес проживания если он не совпадает с адресом регистрации
- Вид деятельности выбрать из выпадающего списка

Нажать на кнопку «Отправить заявку».

| Дата рождения                                      | Серия и номер паспорта | Доход |                         |
|----------------------------------------------------|------------------------|-------|-------------------------|
| Мобильный телефон                                  | E-mail                 |       |                         |
| Адрес регистрации                                  |                        |       | Дата регистрации по а 🗄 |
| гочнить адрес<br>Адрес проживания совпадает с адре | сом регистрации        |       |                         |
|                                                    |                        |       |                         |

990 P

Далее клиенту необходимо ознакомиться с согласием на обработку персональных данных и БКИ, кликнув на «Согласие» откроется pdf форма.

После этого, на номер телефона клиента отправится **смс код**, который необходимо ввести в открывшуюся форму. Вводя данный код, клиент, подтверждает согласие на обработку персональных данных и получение информации из БКИ.

Далее нажать «Подтвердить».

Далее откроются поля для дооформления, необходимо указать следующую информацию:

- Дата выдачи паспорта
- Код подразделения
- Кем выдан паспорт после введения кода подразделения поле пред заполнится, клиенту необходимо сверить информацию и при необходимости внести корректировки
- Место рождения

Далее нажать на кнопку «Узнать решение».

Обращаем внимание! Если для Банков партнеров, недостаточно данных для принятия решения по кредиту, отобразятся дополнительные поля для заполнения.

| Код из СМС            | Вы подтверждаете свое согласие на<br>обработку персональных данных и<br>получение информации из БКИ | Подтвердить |
|-----------------------|----------------------------------------------------------------------------------------------------|-------------|
| править повторно чере | 23 00:39                                                                                            |             |
|                       |                                                                                                    |             |
|                       |                                                                                                    |             |
|                       |                                                                                                    |             |

#### Для одобрения не хватает еще немного данных

| Серия и номер паспорта<br>7676 434556 | Дата выдачи |  | Код подразделения |
|---------------------------------------|-------------|--|-------------------|
| Кем выдан                             |             |  |                   |
| Место рождения                        |             |  |                   |

Узнать решение

После этого клиент увидит статусы по банкам партнерам и возможность подписания договора.

| Одобрено 🗸          |                             |                         |                                 |
|---------------------|-----------------------------|-------------------------|---------------------------------|
|                     | Первоначальный взнос<br>О ₽ | Срок кредита<br>12 мес. | жемесячный платеж<br>2 499,24 ₽ |
| Выбрать предложение |                             |                         |                                 |
|                     |                             |                         | зос почный банк                 |
|                     |                             | $\mathbf{x}$            | Эшибка                          |

Затем, выбрав доступное предложения, клиент сможет подписать договор по смс (если оно будет доступно) или приехать в торговую точку для дооформления.

#### Поздравляем, кредит одобрен

В ближайшее время магазин сообщит вам о готовности заказа.

Для получения заказа и подписания кредитного договора вам необходимо подъехать с паспортом в выбранный пункт выдачи товара.

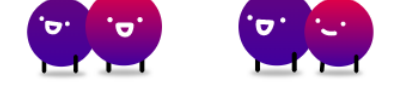

#### Отображение информации по заявкам и доступные действия

После оформления заказа и отправки заявки на кредит вы сможете отслеживать статус<sup>2</sup> по кредиту в личном кабинете **Open Cart** перейдя в основном меню слева в блок «Продажи»-«Заказы».

После выдачи товара, необходимо кликнуть «Подтвердить» для того, чтобы денежные средства были перечислены в вашу организацию.

Также присутствует возможность **аннулировать** заявку до подписания, для этого необходимо кликнуть на «крестик, который расположен слева от статуса заявки.

Также информация о статусе заявки отображена в **личном кабинете партнера Всегда да** по

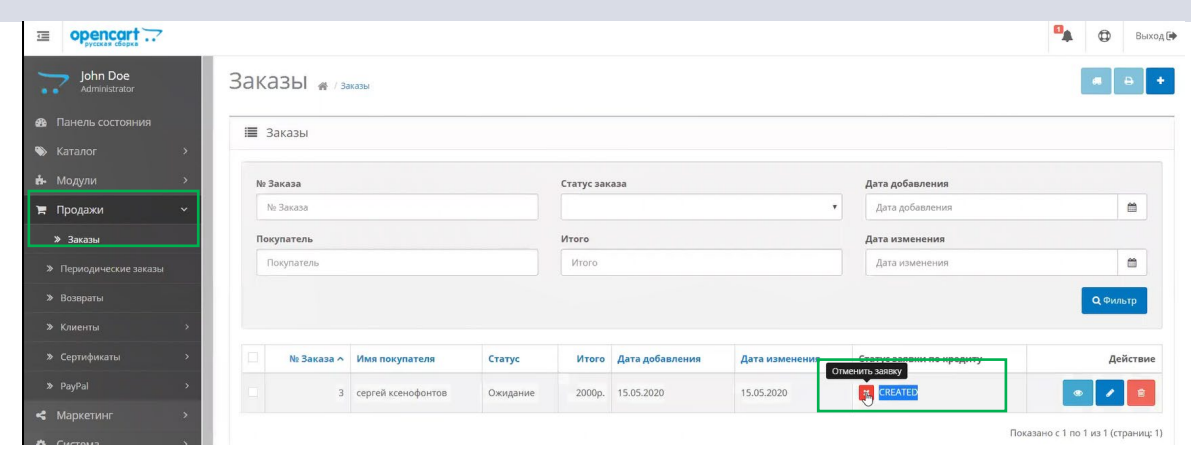

<sup>&</sup>lt;sup>2</sup> Описание статусов по заявкам доступно в <u>Приложении 1</u>

ссылке <u>https://cabinet.vsegda-da.com/</u>.

Для просмотра информации необходимо зайти на вкладку «Реестр заявок» и указать необходимые данные для поиска заявок, такие как:

- Номер заказа
- ФИО клиента
- Номер кредитного договора

С помощью фильтров можно указать период, за который будет выводиться информация, торговые организации (если их несколько), просмотр информации по всем или конкретному Банку, online или offline заявки, а также по статусу заявок.

Если никакой фильтр не выбран, то по умолчанию будут отображены все заявки вашей торговой организации.

Далее необходимо нажать на кнопку «**Найти**». Отобразятся заявки по выбранным фильтрам.

Для любой заявки до подписания доступно «Аннулирование», для этого необходимо раскрыть заявку, кликнув на «+» и нажать на кнопку «Аннулировать».

Также отображена ссылка для дооформления данной заявки, которую можно предоставить клиенту при необходимости.

| Ċ       | Статистика POS                            | Реестр зая                       | вок                 |                     |                                          |                                 |                                 |               |            |                           |
|---------|-------------------------------------------|----------------------------------|---------------------|---------------------|------------------------------------------|---------------------------------|---------------------------------|---------------|------------|---------------------------|
|         | Реестр заявок                             | Номер заказа                     | • Поиск             |                     |                                          |                                 |                                 |               |            | ?)                        |
|         | Объемы продаж<br>Доля банков              | 01.05.202<br>Для корректной и ог | 0 - 25.05.2020      | Все органи          | изации 🗸 Все (<br>йте временной диалазон | Банки ∨<br>н в 1 месяц          | Только Onl У Все ст             | атусы 🗸 🔲     | жазать     | Сбросить фильтр           |
| ¢ (C)   | Статистика РОЅ                            | Реест                            | р зая               | вок                 |                                          |                                 |                                 |               |            |                           |
|         | Реестр заявок                             | Поиск по ном                     | еру заказа 🗸 🗸      |                     |                                          |                                 |                                 |               |            | ۹ (?)                     |
|         | Объемы продаж                             | 厨 23.05.20                       | 19 - 29.06.201      | 9 Все органи        | зации 🗸 Все ба                           | нки 🗸 То                        | алько Online 🗸 Все статусы      | ~ n           | оказать    | Сбросить фильтр           |
|         | Доля банков                               | Для карректной и о               | перагизной рабогы ( | шстемы, выбирайт    | г временной диапазон в 1                 | месяц                           | Все оплаты                      |               |            |                           |
|         | <u>Рейтинг пролаж</u><br>Анализ рынка     | Статисти                         | ка по бан           | кам                 |                                          | -                               | Талько Online<br>Талько Offline | ачать файл .С | SV @) CK   | ачать файл .XLSX 🗐        |
|         | Профиль клиента                           | № заявки                         | № заказа            | Дата и время        | Agpec TT                                 | ФИО                             | Статус заявки по банкам         | Статус КД     | Номер КД   | Статус оплаты             |
|         | Договоры<br>и соглашения<br>Документы POS | 5 1-00661159                     | 1-00661159          | 07.03.2020<br>11:10 | Улица Советская<br>8 А                   | Авраменко<br>Артем<br>Юрьевич   | Восточный Банк Одоб             | рено Подписан | 035768948  | Оплачен                   |
| 5       | Сервисы ХКФБ                              | 1-00664493                       | 1-00664493          | 07.03.2020          | Улица<br>Новсельская б                   | Савина Елена<br>Анатольевна     | Тинькофф Банк Одоб              | ено Подписан  | 035768948  | Не оплачен<br>Аннулирован |
| Ð       | Продукты партнеров                        |                                  |                     | 07.03.0000          | 1                                        |                                 | A                               |               | 00557/0040 | 2                         |
| 2       | Развитие бизнеса                          | 1-00664493                       | 1-00664493          | 11:10               | улица Красных<br>зорь 34                 | морашкин<br>Дмитрий<br>Иванович | альфа Банк Одоб                 | рено Подписан | 035768948  | оплачен<br>Товар выдан    |
| . (111) | 05                                        |                                  |                     |                     |                                          |                                 |                                 |               |            |                           |

| № заявки   | Nº заказа  | Дата и время        | Адрес ТТ                                | ФИО                               | Статус заявки по банка | м         | Статус КД | Номер КД  | Статус опла | аты       |
|------------|------------|---------------------|-----------------------------------------|-----------------------------------|------------------------|-----------|-----------|-----------|-------------|-----------|
| 1-00664493 | 1-00664493 | 07.03.2020<br>11:10 | Улица им<br>Александра<br>Покрышкина 34 | Кандалинцева<br>Ляля<br>Андреевна | Хоум Кредит Банк       | Одобрено  | Подписан  | 035768948 | Оплачен     |           |
|            |            |                     |                                         |                                   | Альфа Банк             | Отклонено |           |           | Онлайн      | Дa        |
|            |            |                     |                                         |                                   | Тинькофф Банк          | Одобрено  |           |           | ∏∏ Nº       | 81757     |
|            |            |                     |                                         |                                   | Восточный Банк         | Ошибка    |           |           | от 13       | 1.03.2020 |
|            |            |                     |                                         |                                   | Ренесанс кредит        | Ошибка    |           |           |             |           |
|            |            |                     |                                         |                                   | Русский Стандарт       | Одобрено  |           |           | Аннули      | ровать    |
|            |            |                     |                                         |                                   | МТС Банк               | Одобрено  |           |           |             |           |
|            |            |                     |                                         |                                   | Русфинанс Банк         | Одобрено  |           |           |             |           |
|            |            |                     |                                         |                                   | ОТП Банк               | Ошибка    |           |           |             |           |
|            |            |                     |                                         |                                   | Почта Банк             | Одобрено  |           |           |             |           |
|            |            |                     |                                         |                                   | Qiwi                   | Отклонено |           |           |             |           |
|            |            |                     |                                         |                                   | Купи не копи           | Ошибка    |           |           |             |           |
|            |            |                     |                                         |                                   | Ссылка на доос         | формлени  | е заказа  | :         |             |           |
|            |            |                     |                                         | vsegda-da.com/9214                | 96196149612            |           |           | Копир     | овать       |           |

#### Важно!

Если клиент выбрал бесконтактный способ оплаты кредита с помощью смс подписания или заказал самовывоз, то раскрыв заявку, у вас отобразится информация о **подтверждении** выдачи товара.

Для того чтобы **денежные средства** поступили за данный товар в торговую организацию, после выдачи товара необходимо нажать на кнопку **«Товар выдан».** 

Далее подтвердить выдачу товара, нажав «Да».

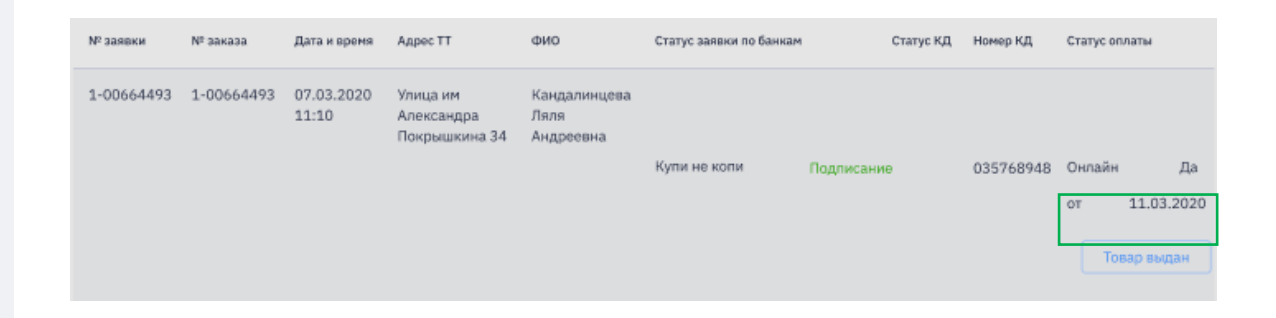

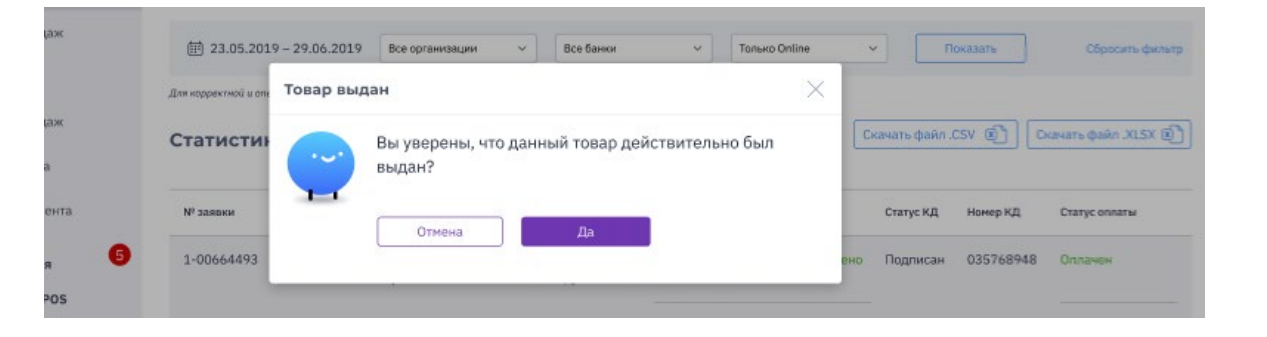

#### Приложение №1 Статусы заявок в Open Cart

| Название статуса  | Описание статуса                                                                          |
|-------------------|-------------------------------------------------------------------------------------------|
| REJECTED          | Отказ банка                                                                               |
| WAIT_APPROVE      | Заявка на рассмотрении                                                                    |
| NEED_PASS_DATA    | Требуются паспортные данные                                                               |
| APPROVED          | Заявка одобрена                                                                           |
| SHOP_APPROVED     | Заявка одобрена (статус автоматически и присваивается Банком после получения<br>APPROVED) |
| NEED_MORE_DAT A   | Требуется больше данных. Необходимо заполнить полную заявку                               |
| CANCELED          | Заявка аннулирована                                                                       |
| FINALLY_APPROVE D | Заявка окончательно одобрена                                                              |
| SIGNED            | Договор подписан                                                                          |

| ACTIVE | Договор стал действующим |
|--------|--------------------------|
| ERROR  | Ошибка                   |